# Instructions : Roll'up haut de gamme

### Logiciels de travail

Ps

Travaillez sur le calque Quadri, utilisez les repères visuels des cadres, et une fois votre maquette finalisée, **masquez ou supprimez les calques de repères pour qu'ils n'apparaissent pas sur le fichier final** : il ne doit y avoir que les traits de coupe, et votre visuel.

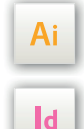

Les calques dans les fichiers Illustrator et InDesign indiquent les différentes zones à respecter lors de la création de vos fichiers destinés à l'impression. Ils sont verrouillés et non imprimables.

### NE PAS LES DÉVERROULLER POUR LES UTILISER :

À l'enregistrement en EPS ou PDF, ils n'apparaîtront pas (sauf le calque de repères) : si vous les réactivez, EXAPRINT ne saurait être tenu pour responsable.

| Cal | ques |   |                    | >>   ≡ |
|-----|------|---|--------------------|--------|
|     | ô    | > | 🕒 Fonds perdus /   | 0      |
|     | 8    | > | Zone tranquille    | 0      |
|     | Ô    |   | 合 Format fini / Fo | 0      |
|     | â    | > | 🦳 Pliage / plegado | 0      |
|     |      |   | Votre Visuel / V   | 0      |

### Fichiers à fournir

- 1 fichier quadri (CMJN) pour l'impression, enregistré en PDF en 300 dpi
- 1 fichier de contrôle de simulation (optionnel)

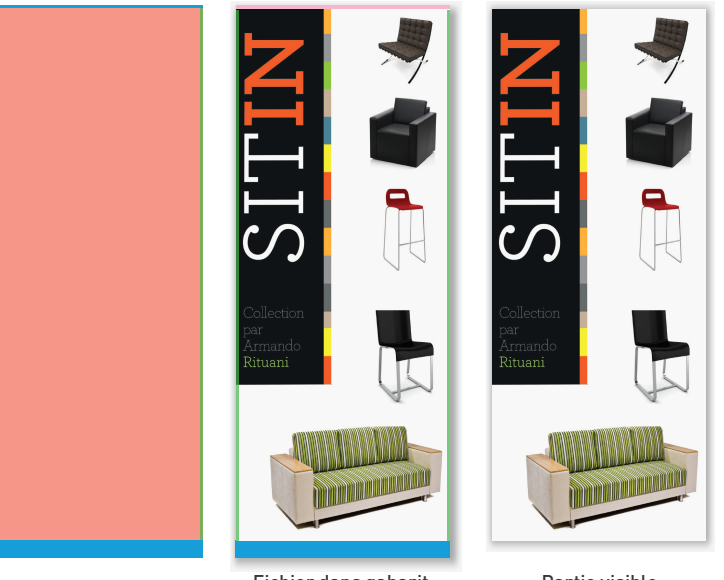

#### Fichier dans gabarit

Partie visible

### Légende des gabarits

visuel.

#### **ZONE D'AMORCE : ZONE NON VISIBLE** C'est masqué par les mécanismesmais vous pouvez y placer le fond perdu de votre

## CADRE ROUGE : FORMAT FINI

Ce cadre est celui qui définit les dimensions de votre impression après coupe.

### **CADRE VERT : ZONE TRANQUILLE**

Malgré sa précision, la coupe peut être légèrement décalée. Ce cadre définit les marges intérieures de sécurité. Tous les éléments qui ne doivent pas être coupés lors de la découpe doivent s'inscrire dans cette zone.

Les gabarits sont à l'échelle 1:1

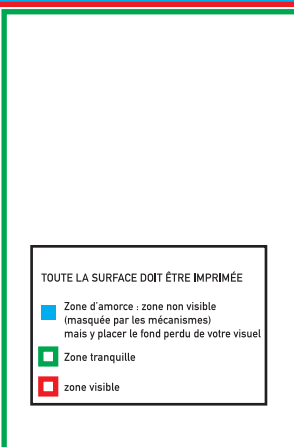